# LMS FOR FELLOWS: CERTIFICATE PROGRAM ENROLLMENT

NYLearnsPH | https://www.nylearnsph.com

## **Welcome to the LMS!**

This guide will explain how to enroll in the LMS Certificate Program step by step.

### Here's how to get started:

**Step 1: Log In -** Start by navigating to the <u>NY Learns PH Login Page</u> and log in using your username and password. If you have not registered for the LMS yet, please reference the **New User Registration Guide.** 

Step 2: Access Program Catalog - Click Course and Program Catalog in the menu on the left of the screen.

| Home                       |
|----------------------------|
| Getting Started            |
| LMS Demos                  |
| My Assessments             |
| My Courses and Programs    |
| Course and Program Catalog |
| Calendar                   |
| Announcements              |
| FAQ                        |
| Links                      |
| Contact Us                 |

**Step 3: View Program Catalog -** Click on **Program Catalog** located in the banner under Course Catalog.

### Course Catalog

Course Catalog | Program Catalog | Advanced Search | Recommended Courses | Required Courses

There are currently 2062 courses offered in the Course Catalog.

Step 4: Access Certificate Program - Under Available Programs, click on NYSPHC Educational Series 2024-2025.

| Program Catalog                                                                                         |
|----------------------------------------------------------------------------------------------------|
| Course Catalog   Program Catalog   Advanced Search   Recommended Courses   Required Courses             |
|                                                                                                    |
| Available Programs                                                                                      |
| 2020 Supervising Public Health Nurse (SPHN) CE Program                                                  |
| Basic Environmental Health Program - Winter 2024                                                        |
| Center for Environmental Health Overview                                                                |
| EI-EAE-2023 Evaluation, Assessment and Eligibility Determination - Total Number of Hours Completed: 5   |
| EI-ISC-2023 Introduction to Service Coordination - Total Number of Hours Completed: 6                   |
| HTC Webinar Series - BP4(2022-2023): Sessions 1-6                                                       |
| HTC Webinar Series - BP5(2023-2024): Sessions 1-11                                                      |
| NYSPHC Educational Series 1 (2022-2023) Certificate                                                     |
| NYSPHC Educational Series 2 (2023-2024) Certificate                                                     |
| NYSPHC Educational Series: 2024-2025                                                                    |
| OALTC - Universal Safety Training Program                                                               |
| Public Health Foundations Certificate                                                                   |
| RTC BP3 Webinar Series                                                                                  |
| Vector Control for Environmental Health Professionals (VCEHP): Importance of Integrated Pest Management |
| WRHEPC Pediatric Emergency Preparedness Seminar - 2020 Recorded Webinar Series                          |

**Step 5: Enroll -** Scroll down to the very bottom of the page. Click on the orange **One Click Program Enrollment** button.

One Click Program Enrollment

**Step 6: Confirm Enrollment -** Confirm that you see the screen shown below indicating that you have successfully enrolled in the program.

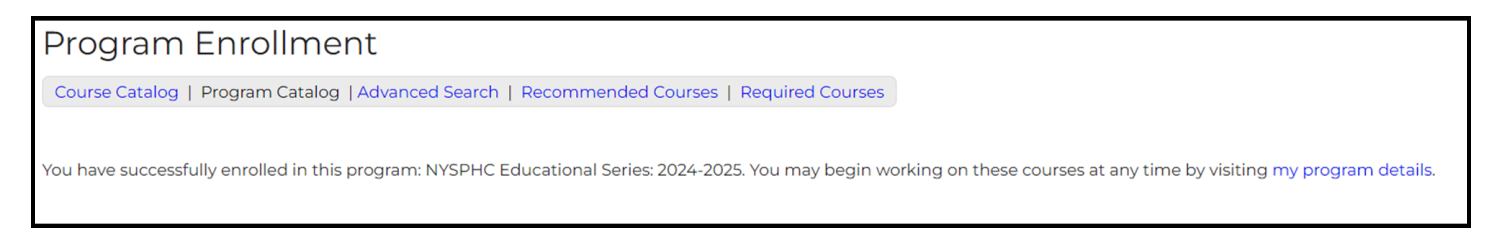

Step 7: Access My Programs - Click on My Programs in the menu on the left of the screen.

| User Menu HIDE             |  |
|----------------------------|--|
| Home                       |  |
| LMS Demos                  |  |
| My Courses                 |  |
| My Programs                |  |
| Course and Program Catalog |  |
| Calendar                   |  |
| Announcements              |  |
| My Assessments             |  |
| FAQ                        |  |
| Links                      |  |
| Contact Us                 |  |

### Step 8: Access the Certificate Program - Confirm that you see NYSPHC Educational Series 2024-2025 in your list of programs.

| My Program                                                                                                    | าร                        |                                         |                                                                                                    |  |  |  |
|----------------------------------------------------------------------------------------------------|---------------------------|-----------------------------------------|----------------------------------------------------------------------------------------------------|--|--|--|
| Be sure to registe                                                                                                    | er for your recommend     | ed courses. You may also view Cour      | rse Catalog for a full list of courses                                                                                                    |  |  |  |
| Click on a program name below to view program and course details.<br>If any program listed below is "Pending" there may be one or more courses within that program where your enrollment is not complete; click program name to see details. |                           |                                         |                                                                                                    |  |  |  |
| Program Enroll Date                                                                                                    | Program Enrollment Status | Program Name                            | Completion Date Certificate                                                                                                    |  |  |  |
| 08/19/2024                                                                                                    | Enrolled                  | NYSPHC Educational Series 2 (2023-2024) | Here the second second s |  |  |  |
| 08/23/2024                                                                                                    | Enrolled                  | NYSPHC Educational Series: 2024-2025    |                                                                                                    |  |  |  |
|                                                                                                    |                           |                                         |                                                                                                    |  |  |  |
|                                                                                                    |                           |                                         |                                                                                                    |  |  |  |

Once you have completed all required quizzes, you will receive a Program Certificate available through **My Programs.** 

### Congrats! You have successfully enrolled in the LMS Certificate Program.

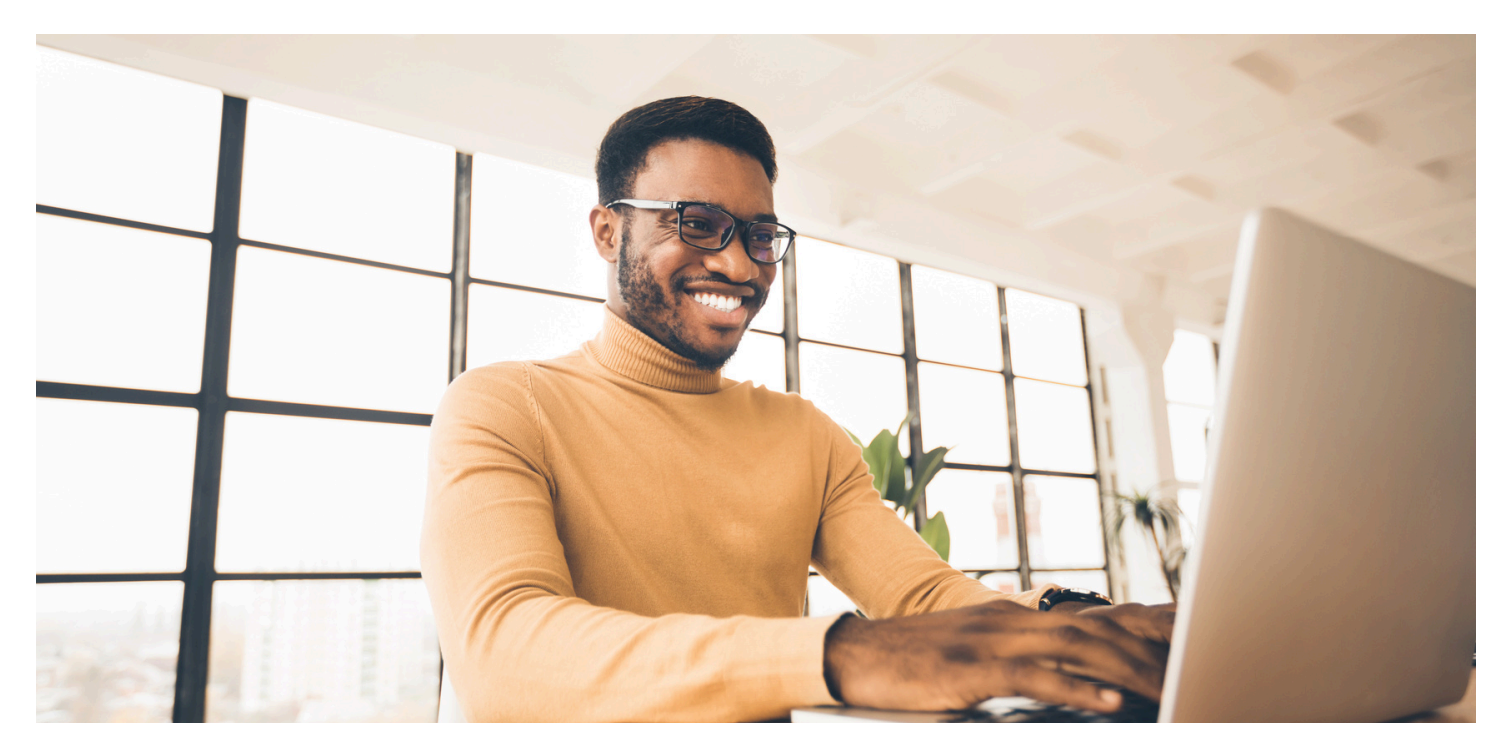

### **Contact Us**

For questions and assistance with your LMS registration or general access, please use the LMS support contacts listed below. For all other questions about content in the LMS, please contact your regional Fellowship Placement Coordinator or Fellowship Program Specialist or view the help content on the Training & Resources website.

#### **Contact Information**

518-473-4223 (Press 3 for Abbey)

edlearn@health.ny.gov

Online LMS Help Resources for Fellows

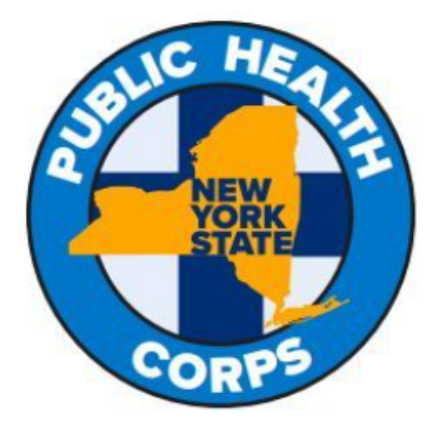

LMS Support